# ระโตโศ วิธีเปิด/ปิด TAKEN Sensor สำหรับเครื่องพิมพ์รุ่น TSP650IISK

- \*\*ตั้งค่าได้โดยใช้ Utility บน Windows\*\*
- \*\*โดยปกติ การตั้งค่าเริ่มต้นของเครื่องพิมพ์ TSP650IISK จะทำการ ENABLE TAKEN SENSOR ไว้แล้ว\*\*
- \*\*คู่มือเล่มนี้ใช้การเชื่อมต่อแบบ LAN\*\*

## 1. เปิดโปรแกรม 'Printer Utility Star PRNT'

2. เลือกครื่องพิมพ์รุ่น **'TSP654II'** -> คลิก **'Next'** 

|                                                                        | Philler Connection wizard                                                                                                    |                                                                                                    |  |  |
|------------------------------------------------------------------------|----------------------------------------------------------------------------------------------------|----------------------------------------------------------------------------------------------------|--|--|
| Current Connection<br>TSP654II<br>Star Line Mode<br>Connection Manager | FVP10 SP512 SP542 SP712 SP742 SP742 SP747 TSP654II TSP700II TSP800II TUP542 TUP592 TUP942 TUP992 TUP992 SUP92 SUP92 <th>r model.<br/>* TSP650II (<br/>* High Relia<br/>* Print Spea<br/>* "Drop-In &amp;<br/>* Optional C<br/>* Logo Stor<br/>* Barcode (<br/>* Bluetooth<br/>* Hold print</th> | r model.<br>* TSP650II (<br>* High Relia<br>* Print Spea<br>* "Drop-In &<br>* Optional C<br>* Logo Stor<br>* Barcode (<br>* Bluetooth<br>* Hold print |  |  |
|                                                                        |                                                                                                    | Please set<br>Mode This                                                                                                    |  |  |

3. เลือก 'Ethernet' -> 'Search Network' แล้วจะได้รับ IP Address ของเครื่องพิมพ์ที่เชื่อมต่ออยู่อัตโนมัติ -> คลิก 'Done'

First choose your interface type then configure its connection settings.

| USB<br>Ethernet<br>Serial<br>Parallel<br>Bluetooth |  | tion set       | tings         |             |          |   |
|----------------------------------------------------|--|----------------|---------------|-------------|----------|---|
|                                                    |  | 192            | . 168 .       | 2           | . 84     |   |
|                                                    |  | 192.16         | 8.2.84 (00:11 | 1:62:15:6   | 2:10)    |   |
|                                                    |  |                |               |             |          |   |
|                                                    |  |                |               |             |          |   |
|                                                    |  | Search Network |               |             |          |   |
|                                                    |  |                | Set Printe    | er's IP add | dress    |   |
|                                                    |  |                |               |             |          |   |
|                                                    |  | Te             | emporary IP / | Address A   | ssignmen | t |

4. คลิก **'OK**' หากไม่ต้องหารเปลี่ยนชื่อเครื่องพิมพ์ (ไม่จำเป็นต้องเปลี่ยน)

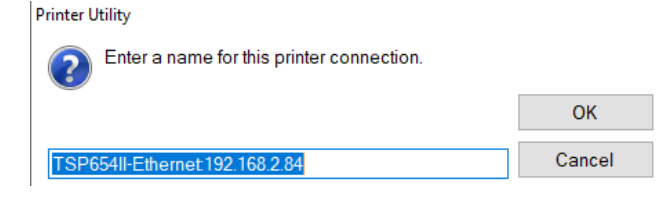

# รั้นดากัน วิธีเปิด/ปิด TAKEN Sensor สำหรับเครื่องพิมพ์รุ่น TSP650IISK

### 5. คลิก **'OK**'

Printer Utility

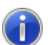

To use printer driver, make printer queue from [Windows Printer Queue Management] page and configure the printer driver settings.

For OPOS users, do not take this procedure.

To make use of [Star Micronics Cloud], printer queue or OPOS POS Printer device is required.

OK

## 6. คลิก 'Printer Setting'

### Windows Printer Queue Management

This function will allow for the installing and management of printer queues for the windows printer spool system.

#### Star Micronics Cloud

Enable retailers to engage with customer more effectively.

## Printer Settings 🔶

Use this function to configure your printer's settings and fine tune its operation.

## Troubleshooting

Use this function to check and troubleshoot your printer by sending it a variety of diagnostic print patterns.

## **OPOS**

This function allows you to register and configure OPOS POSPrinter and CashDrawer devices.

### Logo Store

Use this to store your logos and images into the printer. This is often useful in terms of deployment and also in terms of print speed.

#### Text Search

Use this function to trigger logo printing and peripheral device driving based on the text of your receipts.

7. ดูที่ 'Hold Print Function > Enable' แปลว่าหลังจากมีการพิมพ์ออกมา เครื่องพิมพ์จะทำการ Hold กระดาษไว้จนกว่าจะมีการดึงกระดาษ

้ออก ถึงจะสามารถพิมพ์งานต่อไปได้ (<mark>การตั้งค่าเริ่มต้น</mark>)

| Hold Print Function      | Enable *  |
|--------------------------|-----------|
| Hold Drint Domindor      | Disable * |
| riola Fillic Kellillider | Disable   |
| Hold Print Status        | Enable *  |
| Hold Print Timeout       | Disable * |
|                          |           |

รั้นดากัน วิธีเปิด/ปิด TAKEN Sensor สำหรับเครื่องพิมพ์รุ่น TSP650IISK

8. หรือสามารถตรวจสอบได้จาก self-test ในบรรทัดล่างสุด

-- Memory Switch --FEDC8A9876543210 HEX. (D) 000000000000000 0000 <1> 00000000000000 0000 <2> 0010000000000 2000 <3> 00000000000000 0000 <4> 00000000000000 0000 (8) 00000000000000 0000 (A) 000000000000000 0000 (B) 00000000000000 0000 -- Memory Switch Detail --<0>4 = Character Mode: StandardU3.0 <1>9 = Top Margin: Default <1>4 = Zero Style: Normal Zero <1>3-0= Inter. Char: USA <2>F = Refresh Mode: Valid <2>D = Speed Down@Barcode: Yes <2>C = 180 Rotation: Invalid <2>A,8= Print Start Control: Page <2>7 = Print Pass: Special <2>5,4= Print Speed: Normal (3)F-8= Page: Normal (3)4 = ANK Pitch: 12 dot (3)1 = (CR): Ignore <3>0 = Feed Pitch: 4mm <4>2-0= Printable Area: 72mm (8)F-C= H-Reduced Size: 67% <8>3 = H-Paper Reduction: Invalid (8)2 = V-Paper Reduction: Invalid <A>F-D= HoldPrintTimeout : Invalid <4>C = HoldPrintReminder: Invalid <A>1 = HoldPrintStatus : Valid : Valid <A>O = HoldPrint

# **รโตเก**็ วิธีเปิด/ปิด TAKEN Sensor สำหรับเครื่องพิมพ์รุ่น TSP650IISK

 ในกรณีที่ไม่ต้องการ Hold กระดาษ ต้องเปลี่ยนการตั้งค่าที่ 'Hold Printer Function > Disable' และ 'Hold Printer Status > Disable' จากนั้น เครื่องพิมพ์จึงจะสามารถพิมพ์ได้อย่างต่อเนื่องโดยไม่ต้องดึงกระดาษอออก จากนั้น คลิก 'Store' -> คลิก 'Print Setting' เพื่อตรวจสอบจากใบ self-test

| Hold Print Function        | Disable                     | • |   |
|----------------------------|-----------------------------|---|---|
| Hold Print Reminder        | Disable *                   | • |   |
| Hold Print Status          | Disable                     | • |   |
| Hold Print Timeout         | Disable *                   | • |   |
| International Character    | USA*                        | • |   |
| Line Feed                  | 4mm *                       | • |   |
| Multi Bytes Character Code | Simplified Chinese (GB2312) | Ŧ |   |
| Print Speed                | High Speed *                | • | ~ |
| Import                     |                             |   |   |
| 2<br>Print Settings        | Store 1 Reload              |   |   |

รั้นดากัน วิธีเปิด/ปิด TAKEN Sensor สำหรับเครื่องพิมพ์รุ่น TSP650IISK

(D) 00000000000000 0000 <1> 00000000000000 0000 ⊘ 00100000000000 2000 (3) 0000000000000 0000 <4> 00000000000000 0000 (B) 00000000000000 0000 <∧> 000000000000000 0003 (3) 00000000000000 0000 -- Memory Switch Detail --<0>4 = Character Mode: StandardU3.0 <1>9 = Top Margin: Default <1>4 = Zero Style: Normal Zero <1>3-0= Inter. Char: USA (2)F = Refresh Mode: Valid (2)D = Speed Down@Barcode: Yes (2)C = 180 Rotation: Invalid (2)A.8= Print Start Control: Page (2)7 = Print Pass: Special (2)5.4= Print Speed: Normal (3)F-8= Page: Normal (3)4 = ANK Pitch: 12 dot (3)1 = (CR): Ignore (3)0 = Feed Pitch: 4mm <4>2-0= Printable Area: 72mm (B)F-C= H-Reduced Size: 67% (8)3 = H-Paper Reduction: Invalid (8)2 = V-Paper Reduction: Invalid <4>F-D= HoldPrintTimeout : Invalid <A>C = HoldPrintReminder: Invalid (A)1 = HoldPrintStatus : Invalid : Invalid <A>O = HoldPrint

-- Memory Switch --

FEDC8A9876543210 HEX.